## 1. Hol találok segítséget a Neptun használatához?

Ahogy azt már megszokhatta, az egyetemi évek alatt a hallgatók, így a PhD hallgatók is, a Neptunon keresztül kommunikálnak társaikkal, oktatóikkal, információkat szereznek tanulmányi- és pénzügyeikről, valamint a Neptunban veszik fel tárgyaikat és jelentkeznek vizsgákra is. A Neptunról itt olvashat bővebben: <u>http://neptun.ppke.hu/</u>. Javasoljuk, hogy böngéssze át ezt az útmutatót is!

# 2. Hogy tudok regisztrálni a Neptunban?

Az "**Ügyintézés**" – "**Beiratkozás/Bejelentkezés**" menüponton az aktuális tanév/ féléves soron állva a "**Lehetőségek**" közül a "**Beiratkozás**"-t választjuk. (Fontos, hogy a "Csak aktív" jelölőnégyzetben ne legyen pipa!)

Az "**Aktív**" vagy "**Passzív**" rádiógombok segítségével választjuk ki a kívánt féléves státuszt, majd a választást a "**Nyilatkozom**" gombbal erősítjük meg.

Ha a "Nincs egyetlen felvett tárgya sem! Folytatja?" üzenet jelenik meg, az "**OK**" gombbal lépünk tovább, majd a sikeres regisztrációról szóló üzenetet követően a "**Vissza**" gombbal fejezzük be a bejelentkezést.

# 3. Hol tudok diákigazolványt igényelni?

Első lépésként – amennyiben MSc képzése is a PPKE keretein belül zárult a közelmúltban – vegye kezébe a diákigazolványát, és ellenőrizze annak érvényességét. Ha diákigazolványa érvényes, keresse fel a Doktori és Habilitációs Irodát további felvilágosításért.

Ha nem a PPKE-n szerezte meg MSc oklevelét, új diákigazolványt kell igényelnie. Első lépésként egy tetszőleges okmányirodába kell elmennie (nem szükséges a lakhely szerint illetékes irodába menni), majd az ott kapott NEK-adatlap jobb felső sarkában található NEK-azonosító beírásával kell elindítania a diákigazolvány-igénylést a neptun.ppke.hu oldal *Ügyintézés* menüpontjának *Diákigazolvány* igénylés almenüjében. Az új diákigazolvány igénylésével kapcsolatban vegye fel a kapcsolatot a Doktori és Habilitációs Irodával.

## 4. Mikor van a beiratkozás, milyen hivatalos iratokat kell magammal vinnem?

A beiratkozással kapcsolatos információkat, a beiratkozási időpontokat hamarosan itt fogja olvasni.

## 5. Hol intézhetem tanulmányi ügyeimet?

A tanulmányaihoz kapcsolódó ügyekben (ide értve a diákigazolvány igénylését, a hallgatói jogviszony igazolást, és a Neptun-ügyintézést) a **Doktori és Habilitációs Irodában** kap segítséget, az elérhetőség itt található: <u>https://itk.ppke.hu/karunkrol/a-kar-szervezete/doktori-es-habilitacios-iroda</u>

# 6. Hol tájékozódhatok a számomra elérhető nemzetközi lehetőségekről és pályázatokról?

A Pázmány Péter Katolikus Egyetem Roska Tamás Műszaki és Természettudományi Doktori Iskola PhD hallgatójaként rengeteg lehetősége lesz a nemzetközi tapasztalatszerzésre. Nemzetközi kapcsolatainkról és programjainkról itt olvashat: https://itk.ppke.hu/nemzetkozi

## 7. Van wifi az Egyetemen?

Igen, van. Az **Eduroam** - Education Roaming - egy hazai és nemzetközi intézményi szövetség, amely lehetővé teszi, hogy hallgatók és oktatók hozzáférjenek helyben, vagy akár távolról a Campus erőforrásaihoz. A rendszernek köszönhetően - a csatlakozott intézményekben - szabadon használhatjuk a vezeték nélküli hálózatot. A hozzáférés ellenőrzése az otthoni(anya) intézménynél történik, az Eduroam együttműködés során kialakított RADIUS hierarchia segítségével. A csatlakozást Magyarországon az NIIF szolgáltatja. Az Eduroam eredetileg európai kezdeményezésként indult, de ma már világméretűvé vált. Hazánkban a szolgáltatás a következő <u>intézményekben</u> vehető igénybe. A résztvevők teljes listájával és az európai hierarchiával kapcsolatban további információk a <u>www.eduroam.org</u> oldalon találhatóak.

Eduroam hozzáférés a PPKE intézményein belül:

• ITK 1083 Budapest, Práter u.50/B

## Kapcsolódás a hálózathoz:

Belépni, az anyaintézménynél használt levelezési azonosítóval és jelszóval lehet, a következő szintaktika szerint: *xxx@login.ppke.hu* 

#### Beállítás Windows 7 op.rendszer esetén:

(Beépített hálózati kliens)

Windows 7 operációs rendszer esetén meg van a reményünk arra, hogy könnyedén létrehozzuk vezeték nélküli kapcsolatunkat az Eduroam hálózathoz! Az alábbi három képernyőkép segít a kapcsolat felépítésének létrehozásában. A felugró biztonsági riasztás ellenére válasszuk nyugodtan a **Csatlakozás** gombot, a részletes leírásnál olvasható, hogy a valós hitelesítő adatot megtalálta a rendszer!

Amennyiben a fenti művelet nem hozott eredményt, úgy a Windows 7 wireless klienst egyedileg kell konfigurálni! A következőek szerint kitallózzuk a *Vezeték nélküli hálózatok kezelése* felületet, majd kiválasztjuk a hozzáadás menüpontot. *Start ---> Vezérlőpult ---> Hálózat és Internet ---> Hálózati és megosztási központ ---> Vezeték nélküli hálózatokkezelése* (bal oldalt). A következő kép a számítógép és az elérési pont közötti

| kuja meg a ierve  | nni kivant vezetek ne        | iküli halozat adatait                  |    |
|-------------------|------------------------------|----------------------------------------|----|
| tálózat neve:     | edatoam                      |                                        |    |
| iztonség típuse:  | WPA2-Enterprise              |                                        |    |
| Tilicsitės tipose | AE5                          | •                                      |    |
| Rztonsági kulcs:  |                              | Karakterek elsejbése                   |    |
| A lapciolat ind   | itása automatikusan          |                                        |    |
| Kapcsolódás a     | tor is, he a hélózat nem tes | ai kozaé a nevét (SSID)                |    |
| Fiquelmeztetes Ez | zel a bežlitással kockázato  | imak teheti ki a számítógép biztonsági | R. |
|                   |                              |                                        |    |

azonosítási és adattitkosítási mód beállítását mutatja.

Ezután következik a hitelesítési mód beállítása. Kiválasztjuk az AddTrust External CA Root hitelességszolgáltatót, valamint a biztonságos jelszó konfigurálásnál tiltjuk a Windows

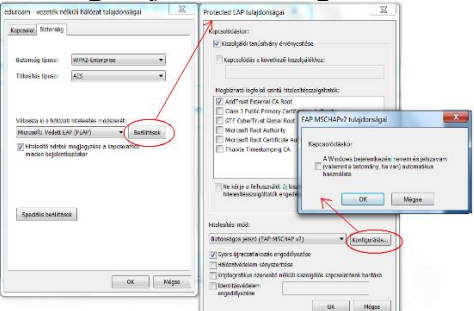

bejelentkezési azonosítók használatát.

Amennyiben nem találjuk a listán az AddTrust External CA Root hitelesítéskiszolgálót, akkor az alábbi címet <u>http://info.ppke.hu/eduroam/terena.pem</u>bemásoljuk a **Kapcsolódás a** 

| edurcam - vezeték nélküli hálózat tulajdonsága 🛛 🖉                                                                                 | Specialis bealitások                                                                                                    |
|----------------------------------------------------------------------------------------------------|----------------------------------------------------------------------------------------------------|
| Kapcolat, Bziorolg                                                                                                    | 002.1X beil Rássk 802.11-beil Rássk                                                                                                    |
| Stelonstig tipuse: WPA2-Enterprise •<br>Tritophies tipuse: ASS •                                                                   | Haviehte mid megatika:     Esheszvikitelesités     Halosaki satek mentés     Az öszes felsaszuló térestű adatirak tímése                                                                                                    |
| Venue la siñas holden relació<br>(Recut Maria del 2017) 1 (Parten)<br>Sentes sobretación<br>Maria sobretación<br>Maria sobretación | By care of systems is shown if you have a halotter           By care of systems is shown if you have been of the systems in the system is shown if you have a system is shown in the systems in the systems is shown if you have been of the systems in the system is shown if you have a shown in the shown in the shown is the shown in the shown in the shown is the shown in the shown in the shown is the shown in the shown is the shown in the shown in the shown is the shown in the shown is the shown in the shown is the shown in the shown is the shown in the shown is the shown in the shown is the shown is the shown is the shown is the shown in the shown is the shown is the shown is the shown in the shown is the shown is th |
| OK. Méşee                                                                                                    | CK Mişse                                                                                                    |

következő kiszolgálóhoz: ablakba! Majd a speciális beállítások.

Mivel a Windows 7 tárolja a megadott felhasználói adatokat, ezért a következő kapcsolódáskor automatikusan hitelesít minket a rendszer.

## Beállítás Windows XP op.rendszer esetén:

(Beépített hálózati kliens)

Amennyiben először kívánunk csatlakozni az Eduroam hálózathoz, hibaüzenetet kapunk, a vezeték nélküli kapcsolatot konfigurálni kell.

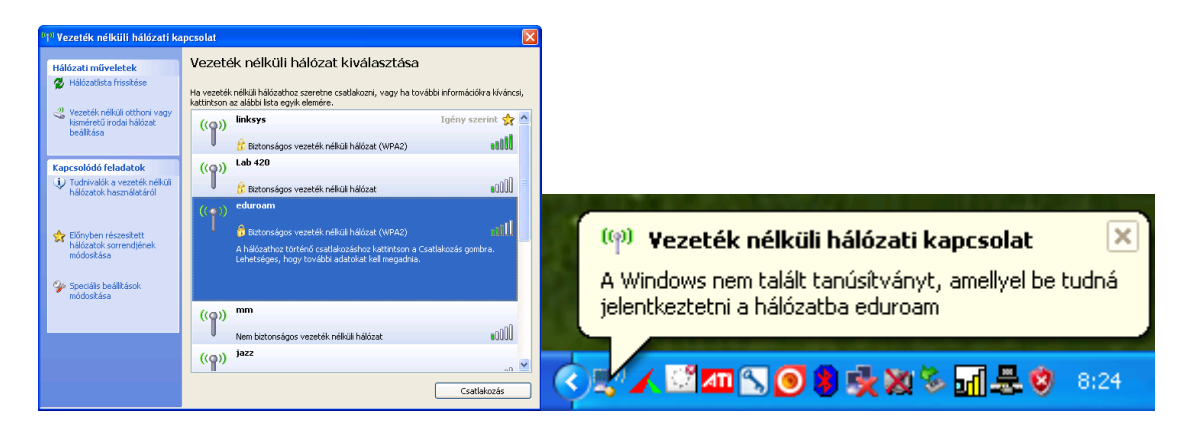

Az ikonra jobb egér kattintással kitallózzuk a következő útvonalat: Hálózati kapcsolatok megnyitása ---> Vezeték nélküli hálózati kapcsolatok (jobb klikk) ---> Tulajdonságok ---> Vezeték nélküli hálózat. Kiválasztjuk az eduroam hálózatot, majd

| a <b>Tulajdonságo</b> l | <b>k</b> gombon                                                                                                    | keresztü                                             | 1,                                                                                                    | beállítju                                                               | k     | а | szükséges |
|-------------------------|----------------------------------------------------------------------------------------------------|------------------------------------------------------|----------------------------------------------------------------------------------------------------|-------------------------------------------------------------------------|-------|---|-----------|
|                         | Vezeték nélküli hálózati kapcsolat - ti                                                                                                    | ılajdon ? 🔀 edu                                      | roam tulajdonságok                                                                                                    |                                                                         | ? 🔀   |   | _         |
| A                       | Italános Vezeték nélküli hálózat Speciális                                                                                                    | Tá                                                   | sítás Hitelesítés Kapcs                                                                                                    | plat                                                                    |       |   |           |
|                         | A vezeték nélküli hálózatot a Windows konlig<br>Eléntető hálózatok:<br>Ha vezeték nélküli hálózathoz szeretne csallak<br>Alózatrúl szerethe leválni, vagy ha további infi<br>kiváncsi, katintson az alábi gombra<br>Vezeték nélküli hálózatol<br>Előnyben részesített hálózatok:<br>Audomátikus csaltakozás az alábi sorrendben: | urálja H<br>ozni, ilyen<br>rmációkra<br>megtekintése | álózat neve (SSID):<br>Capcsolódás akkor is, I<br>Vezeték nélküli hálózat kuli<br>A hálózat kulcsot igényel a<br>Hálózati hitelesítés:<br>Adattikosítás: | eduroam<br>na ninos hálózati jel<br>cea<br>következőhöz:<br>WPA2<br>AES |       |   |           |
|                         | eduroam (Automatikus)     prke@kk (Automatikus)     inclubab (Automatikus)     inkys1 (Automatikus)     Hozzásdás… Eltávolítás Tulajdonrá További innestek a vezeték nékki hálózatok                                                                                                    | Fel<br>Le                                            | Hálózati kulcs:<br>Hálózati kulcs<br>megerősítése:<br>Kulcsindex (speciális):<br>IZA kulcsot automatikusa                                                | 1 😍                                                                     |       |   |           |
| naramétereket           | beállításairól.                                                                                                    | Mégse                                                | j szamitogepek közötti (ad<br>vezeték nélküli hozzáféré                                                                                                  | noc) nalozatok; nem nasznal<br>si pontokat                              | Mégse |   |           |

Ezután a **Hitelesítés** munkalapfül kiválasztásával, az ábrának megfelelően beállítjuk a hitelesítési módot. A Windows bejelentkezési azonosítót tiltjuk, mivel a levelezési azonosítóval és jelszóval fogunk feljelentkezni a hálózatra.

| eduroam tulajdonságok 🛛 🕐                                                                                                    | 🗙 Protected EAP tulajdonságai 🔹 💽 🗙                                                                                                    |
|----------------------------------------------------------------------------------------------------|----------------------------------------------------------------------------------------------------|
| Tenita:     Helesités     Kaposolat       Akdor vidassa ed. a Intellident ha Nidesitetti hidicori<br>hrostériet zereniro venich influid Etherent hidicori<br>el ELEE 021 A Halesités engedőjesse em a hidicata       EAP-lípus:     Vidett EAP (PEAP)       Italadomágok       Helesités szémítógépként, ha a szémítógép       Helesítés szémítógépként, ha a szémítógép       Helesítés vendégként, ha a szémítógép       Helesítés vendégként, ha a szémítógép |                                                                                                    |
| OK Mégse                                                                                                    | Comparing and a start of the start of the start of t |

A fenti beállításokat elfogadtatva, az értesítési területen lévő **Vezeték nélküli hálózati kapcsolatok** ikonra kattintva, már bejelentkezhetünk.

## 8. Mit jelent a DÖK rövidítés?

A DÖK a doktorandusz hallgatói önkormányzat rövidítése.

## 9. Hány tudományág tartozik a doktori képzéshez?

Három, további részletekről itt olvashat: https://itk.ppke.hu/oktatas/doktori-iskola-phd

## 10. Hol találom a Doktori Iskola Működési Szabályzatát?

Másolja be a böngészőjébe a következő hivatkozást:

https://itk.ppke.hu/uploads/articles/158/file/szabalyzat\_154\_2016\_09\_01\_t%C5%911\_ho nlapra.pdf

## 11. Hol keressem a PPKER PhD Szabályzatát?

Másolja be a böngészőjébe a következő hivatkozást:

https://ppke.hu/uploads/articles/34/file/Egyetemi%20Doktori%20Szab%C3%A1lyzat.pdf

## 12. Ha további kérdésem van, hol érdeklődhetek?

Kérjük, írjon a doktori 'pont' iroda 'kukac' itk 'pont' ppke 'pont' hu levelezési címre!

#### Fogalomtár

Abszolutórium (végbizonyítvány): a tantervben előírt vizsgák eredményes letételét, a tanulmányi követelmények teljesítését a képzési és kimeneti követelményekben előírt kreditpontok megszerzését igazolja, amely minősítés és értékelés nélkül tanúsítja, hogy a PhD hallgató a tantervben előírt tanulmányi és vizsgakövetelménynek mindenben eleget tett.

Aktív félév: az a szemeszter, amelyre vonatkozóan a PhD hallgató bejelentette tanulmányai megkezdését/folytatását, és a félév kezdetétől számított 1 hónapon belül nem vonta vissza azt.

Elbocsátás: a PhD hallgató doktori képzésen folyó tanulmányainak megszüntetése, amely együtt járhat a hallgatói jogviszony megszűnésével, ha a PhD hallgató más szakon / képzésen nem folytat tanulmányokat.

Félév: 14 hetes szorgalmi időszakból és 7 hetes vizsgaidőszakból álló képzési időszak.

**Féléves teljesítésigazolás**: az Elektronikus Tanulmányi Rendszerből a PhD hallgató kérelmére képzésenként kinyomtatott és hitelesített okirat, amely az utolsó lezárt félév tanulmányi eredményeit tartalmazza.

Kollokvium: előadást lezáró számonkérés.

**Komplex vizsga**: a doktori képzés első két évét lezáró két részes vizsga, amelynek teljesítését követően kezdheti meg a PhD hallgató a második két évét, amelynek során a disszertáció elkészítése a fő feladat. A komplex vizsga elméleti része a tudományos program fő témaköreire tekintettel kijelölt fő-, és melléktárgyból, továbbá a PhD hallgató készülő disszertációja témaköréhez kapcsolódó további melléktárgyból áll. A komplex vizsga disszertációs rész a disszertációd témában történt előrehaladást vizsgálja. A komplex vizsga szóbeli, írásbeli vizsgarészekből állhat. A komplex vizsgára bocsátás előfeltétele legalább 90 kredit teljesítése, és a Doktori Iskola Működési Szabályzatában előírt két nyelvvizsga bemutatása.

**Kredit**: a PhD hallgatói tanulmányi munka mértékegysége, amely a  $\rightarrow$  tantárgy, illetve a tantervi egység vonatkozásában kifejezi azt a becsült időt, amely meghatározott ismeretek elsajátításához, a követelmények teljesítéséhez szükséges; egy kredit harminc tanulmányi munkaórát jelent.

**Kurzus**: valamely  $\rightarrow$  tanegység teljesítésére egy adott tanulmányi időszakban meghirdetett tényleges lehetőség, tanulmányi foglalkozások, illetve vizsgaalkalmak, minősítési eljárások összessége. A kurzushoz – típusától függően – tartozik konkrét hely, időpont, oktató. A

kurzus típusa, tulajdonságai stb. megegyeznek annak a tanegységnek a típusával és tulajdonságaival, melyek teljesítésére meghirdették (időtartam, kontaktóraszám, a foglalkozás jellege, az érékelés típusa). A kurzus lehet származtatott tartalmú, illetve szabad tartalmú kurzus.

Kurzusfelvétel (tárgyfelvétel):azadottfélévbenelvégeznikívántkurzusokraésvizsgakurzusokraaNeptunbantörténőjelentkezés.

Oklevél: a PhD fokozatot magyar és idegen nyelven igazoló közokirat.

**Passzív félév**: az a szemeszter, amelyre vonatkozóan a hallgató bejelenti, hogy tanulmányait szünetelteti vagy a félév kezdetétől számított egy hónapon belül – indokolt esetben, szükséges igazolás bemutatása mellett – regisztrációját visszavonja, illetve az a félév, amikor a hallgató nem tesz eleget bejelentési kötelezettségének (az Ftv. értelmében meg kell szüntetni a hallgató jogviszonyát, ha egymást követő két alkalommal nem tett eleget bejelentési kötelezettségének).

**PhD disszertáció**: legalább két tézist megfogalmazó önálló tudományos mű. A tézisekben megfogalmazott tudományos eredményeket előzetesen nemzetközileg elismert, szakszerkesztők által felügyelt szakfolyóiratban közölni kell. A közlemény a nyilvános vita előtt legalább 'accapted' követelménynek feleljen meg. A PhD tanulmányok lezárásaként írt PhD disszertáció terjedelmére és formai követelményeire vonatkozó kötelező érvényű előírásokról a komplex vizsga után kapnak a PhD hallgatók teljes körű felvilágosítást.

Regisztráció: a beiratkozott hallgató által félév elején, a Neptun rendszerben tett nyilatkozatarról,hogytanulmányaitmegkezdivagyfolytatja.

**Regisztrációs időszak**: a regisztrációra rendelkezésre álló időtartam, amely az őszi félévben a képzési időszak első napját megelőző hét szerdától péntekig tart, illetve a tavaszi félévben a képzési időszak első napját megelőző héten van. Ebben az időszakban tanulmányi kötelezettségekkel kapcsolatban kizárólag kurzusjelentkezéseket, időpont egyeztetéseket lehet lebonyolítani.

**Szeminárium**: olyan gyakorlat, amely elsődlegesen a hallgató és az oktatói közötti szóbeli kommunikációra épül. A szeminárium érdemjegye a foglalkozás idején kívül elvégzendő feladatokból és/vagy más, a képzési tervben meghatározott követelményekből származik.

Szorgalmi időszak: a félév tanórák megtartására szolgáló 14 hetes időszaka.

**Tanegység**: az Egyetemen végezhető tanulmányok alapegysége, amelyben a megfogalmazott követelményeket általában félévnyi konkrét tanulmányokkal (valamely kurzus elvégzésével), illetve egyszeri tanulmányi cselekménnyel (pl. vizsga, szigorlat, beadandó dolgozat megírása) lehet teljesíteni.

**Tantárgy**:  $a \rightarrow$  tanterv része, egy vagy több félévnyi, összetartozó ismeretanyagot ölel fel.

**Teljesítésigazolás:** az Elektronikus Tanulmányi Rendszerből a hallgató kérelmére képzésenként kinyomtatott és hitelesített okirat, amely a lezárt félévekben teljesített, valamint az aktuális félévben felvett kurzusokat és teljesítésük esetén azok eredményét tartalmazza.

**Törzslap:** a hallgatói jogviszony keretében a hallgató valamennyi tanulmányokkal kapcsolatos adatainak az Elektronikus Tanulmányi Rendszerben tárolt és a hallgatói jogviszony megszűnését követően elektronikusan előállított és hitelesített összessége.

**Törzslapkivonat**: a törzslap adatait a végbizonyítványra, záróvizsgára, oklevélre, oklevélmellékletre, idegen nyelvi követelményekre, fegyelmi és kártérítési ügyekre, fogyatékosságra és hallgatói balesetre vonatkozó adatokon kívül tartalmazó, az Elektronikus Tanulmányi Rendszerből kinyomtatott és hitelesített okirat.

Utóvizsga: a  $\rightarrow$  sikertelen vizsgának ugyanabban a vizsgaidőszakban történő ismételt teljesítési kísérlete.

Vizsgaidőszak: a félévnek a vizsgák letételére szolgáló hét hetes időszaka.